## AccessAbility

Your DASS Link login: https://smu-accommodate.symplicity.com/sso/students/login

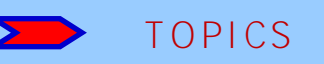

RYAN SIDDIQUE SCHOLARSHIP SPRING ACCOMMODATION LETTERS ACADEMIC COACHING

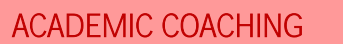

DASS offers free, one-on-one academic coaching for undergraduate students with LD/ADHD. If you are interested in scheduling an appointment, log into DASS Link to make an <u>appointment</u> with **David Tylicki**, our DASS academic coach.

<u>https://www.smu.edu/</u> Provost/ProvostOffice/SAES/StudentSupport/SASP/Services/ DASS/SuccessStrategies/Coaching</u> Requesting DASS letters for Spring 2022 Semester

Welcome back to campus!

Instructions can be found on the <u>DASS webpage</u> Select Accommodation >> Select Semester Request

Be sure to "Review the Renewal" every time! Only check the classes you're enrolled in for that semester, and only the professors you want to receive an electronic letter, unchecking any classes you are no longer enrolled or don't want a particular accommodation included in your letter to your professor (maybe a non-classroom accommodation), be sure it is unchecked.

Once you submit your semester request, a staff member will review and finalize your request and then a letter will be saved in your DASS Link account and you and your professors will receive email notifications.

If you add a class to your schedule <u>after</u> you make your Semester Request, you must again follow the above steps to submit another accommodation renewal request for your new class. Only check the box for the <u>new</u> class.

After the letter is electronically submitted and approved, it is <u>very</u> <u>important</u> that you communicate with your professor to discuss your testing needs and other accommodations. We repeat, you still <u>need to communicate with each professor</u> to discuss how to implement your needed accommodations.

Have a copy of your class schedule with you when you meet with your professor in order to determine how your accommodations will be handled and write down what is decided for your testing.

Dedman Law students: Work directly with Dean Yeager's office and do not submit a semester request through DASS Link.